# MENÚ PRINCIPAL

| Crear una página nueva | 2 |
|------------------------|---|
| Crear un template      | 4 |
| Opciones de página     | 5 |
| Ordenación de menú     | 6 |
| Crear subpestañas      | 6 |

## Crear una página nueva

Localización: Panel de control > Design

En la parte de arriba hay dos botones. Se le da a "Add" y se despliega un listado de opciones. La que nos interesa es "Page"

|     | Add      |  |
|-----|----------|--|
|     | Page     |  |
|     | Fragment |  |
| Pag | JS       |  |
|     | CSS      |  |
|     | template |  |

Al clickar en esta opción se abre un cuadro de diálogo.

| Add page |                                     |      | 8 |
|----------|-------------------------------------|------|---|
|          | Name                                |      |   |
|          | Title                               |      |   |
|          | your-page-url                       |      |   |
|          | http://pattc.chil.me/ your-page-url |      |   |
|          | Status 🔻                            |      |   |
|          | Select template 🔻                   |      |   |
|          | Zone 🔻                              |      |   |
|          |                                     |      |   |
|          |                                     | Save |   |

#### <u>Name</u>

Es el nombre que utiliza la página dentro del sistema. No se visualiza más que en la zona de diseño en el lateral izquierdo a la hora de listar las páginas existentes dentro de la web. Se utilizará para organizar las páginas dentro del menú, pero esto se explicará en

el apartado ordenación de menú. Aunque el nombre es sólo para visualización interna se recomienda hacerlo coincidir con el title para facilitar la búsqueda de la página.

#### <u>Title</u>

Es el título de la página y el que se visualizará en la pestaña del navegador y en el menú principal.

#### <u>your-page-url</u>

La url que tendrá la página. Se crea por defecto, pero se puede modificar como se quiera. No admite: mayúsculas, signos de puntuación, espacios(estos se pondrían como guiones medios `-' entre las palabras), caracteres especiales.

Se recomienda que no sea larga ya que puede dar problemas en los navegadores e incluso no ser admitida.

**Importante!!** Siempre tiene que haber una página cuya url sea "index" y será la página de inicio. Cada vez que se crea una web aparece esta página. Se puede cambiar el Title y el Name, pero no se debe cambiar la url o la web se dejará de visualizar.

#### <u>Status</u>

La situación actual de la página.

Draft: o Borrador. La página sólo se visualiza para los administradores de la web. Si hay aviso que alguna página no se ve hay que mirar que no esté seleccionada esta opción.

Published: o Pública. La página está abierta para todos.

#### Select template

Siempre hay que escoger el template o plantilla que sirve como base para la página. Por defecto siempre se tendrá "\_template" como opción. Si se han creado otros templates se podrá escoger entre ellos.

#### <u>Zona</u>

Esta opción se emplea para crear páginas privadas a las que sólo unas personas tengan acceso. Habría que crear primero dicha zona. Normalmente se deja sin seleccionar ya que para crear páginas privadas es más útil la opción de zonas privadas.

## Crear un template

Lo único que se necesita para crear un template es añadirle un guión bajo al "Name". No es necesario rellenar el resto de opciones a excepción del "Status". El manejo posterior de cada template es a través de código html. Se recomienda que si no se tiene conocimientos de programación no se creen nuevos templates.

## Opciones de página

Cuando se pasa por encima de una página ésta cambia de color y aparece una flecha en el extremo derecho.

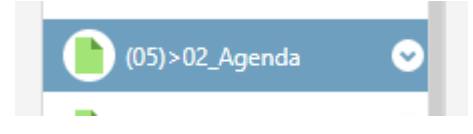

Dándole a esa flecha se accede a las opciones de la página.

Edit: Modificar los valores de la de Name, Title y demás de la página.

<u>Remove</u>: Eliminar página. Hay que tener cuidado con esta opción ya que no puede deshacerse.

<u>Edit styles:</u> Te abrirá una página nueva donde tendrás una previsualización a la derecha y los valores que se puedan tocar de la plantilla de dicha página. Se avisa que los valores que se cambien aquí se verán reflejados en todas las páginas que tengan esta plantilla asignada.

<u>Preview</u>: Abre una previsualización de la página. Lo links en esta previsualización probablemente no vayan de manera correcta. Esto no supone nada en lo que es la web en general.

## Ordenación de menú

Para este apartado vamos a utilizar una nomenclatura específica de Chil. El campo que vamos utilizar es el que hemos visto anteriormente de "Name". Para poder ordenar el menú hay que asignarle números al Name de la siguiente forma.

("Orden")\_"Name"

Ejemplo:

(01)\_Inicio

(02)\_Actualidad

...

El orden tiene que ir siempre entre paréntesis y seguido de un guión bajo.

### Crear subpestañas

Seguimos trabajando en el Name.

Lo primero es decirle a la página que va a albergar las subpáginas\* que es el padre. Esto se hace añadiendo un punto (.) al final del Name.

Ejemplo:

Actualidad va a albergar las subpáginas Noticias y Eventos. Quedaría de la siguiente forma.

(02)\_Actualidad.

Lo segundo es notificar a los hijos quien es su padre. Para ello hay que empezar poniendo el orden de la página padre y en lugar de un guión bajo el siguiente símbolo (>)

("Orden del padre")>("Orden del hijo")"Name"

Ejemplo:

(02)\_Actualidad.

(02)>(01)\_Noticias

(02)>(02)\_Eventos

\* A pesar de recibir el nombre subpágina se crean como páginas normales.

## Navegación por anclas

Proximamente